#### https://www.halvorsen.blog

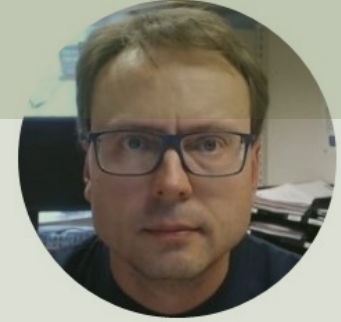

# LabVIEW LINX and Raspberry Pi

LabVIEW + LabVIEW LINX Toolkit + Raspberry Pi

#### Hans-Petter Halvorsen

### Contents

- This Tutorial shows how we can use Raspberry Pi in combination with the LabVIEW Programming environment
- LabVIEW LINX Toolkit is an add-on for LabVIEW which makes it possible to program the Raspberry Pi device using LabVIEW
- In that way we can create Data Logging Applications, etc. without the need of an expensive DAQ device
- If you don't have "LabVIEW Professional" Software, you may use the "LabVIEW Community Edition" (free for noncommercial use). You then get a very low-cost DAQ/Datalogging System!

## Table of Contents

- Introduction
  - <u>LabVIEW</u>
- LabVIEW LINX Toolkit
- Raspberry Pi
  - <u>Raspberry Pi and LabVIEW LINX Configuration</u>
  - DAQ System
  - Raspberry PI GPIO
- LabVIEW Examples
  - Digital Out (DO)
  - <u>Digital In (DI)</u>
  - Build and Deploy Executable LabVIEW Application running on Raspberry Pi at Startup

#### https://www.halvorsen.blog

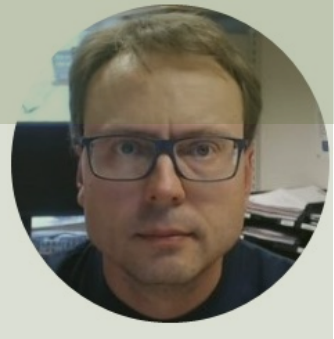

# Introduction

#### Hans-Petter Halvorsen

**Table of Contents** 

### LabVIEW + LabVIEW LINX Toolkit

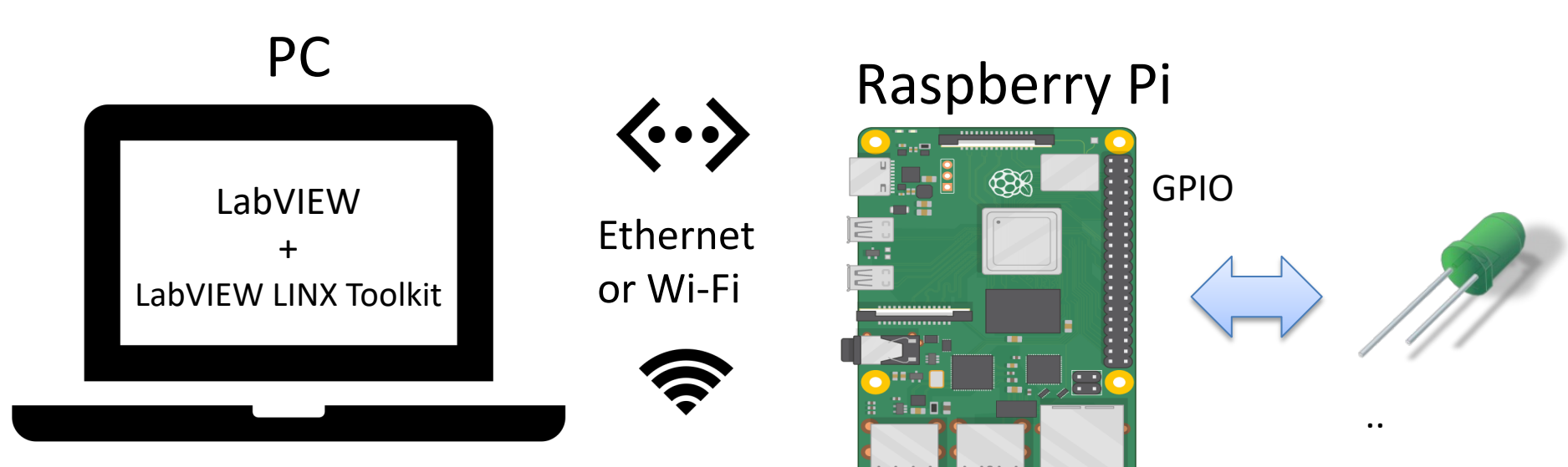

### Hardware Components

- Raspberry Pi
- Breadboard

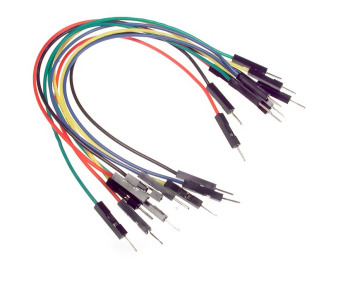

- Wires (Jumper Wires)
- Resistors ( $R = 270\Omega$ )
- LED

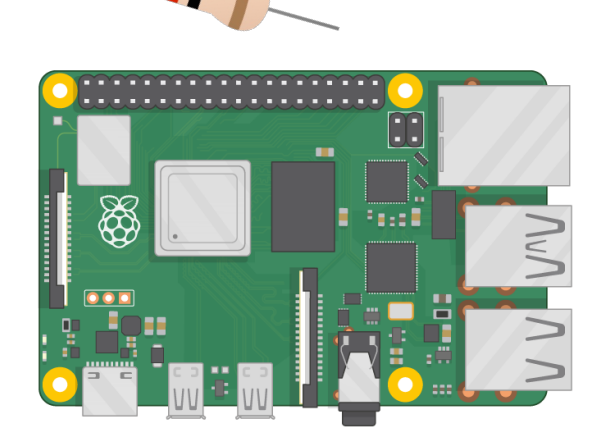

... ..... .....

.... ..... ..... .....

### Hardware and Software

- Host PC (Windows PC)
  - -LabVIEW
  - -LabVIEW LINX Toolkit
  - -(LabVIEW Real-Time Module)
- Raspberry Pi with Raspberry Pi OS
  - -Connected to Wi-Fi
  - -SSH Enabled

#### https://www.halvorsen.blog

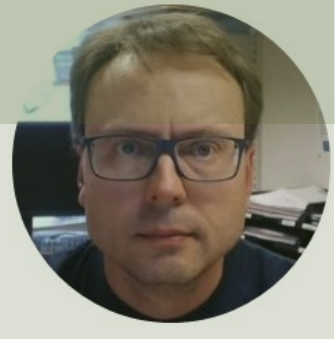

# LabVIEW

#### Hans-Petter Halvorsen

**Table of Contents** 

### LabVIEW

- LabVIEW is Graphical Software
- LabVIEW has powerful features for simulation, control and DAQ

applications

Basic LabVIEW Example:

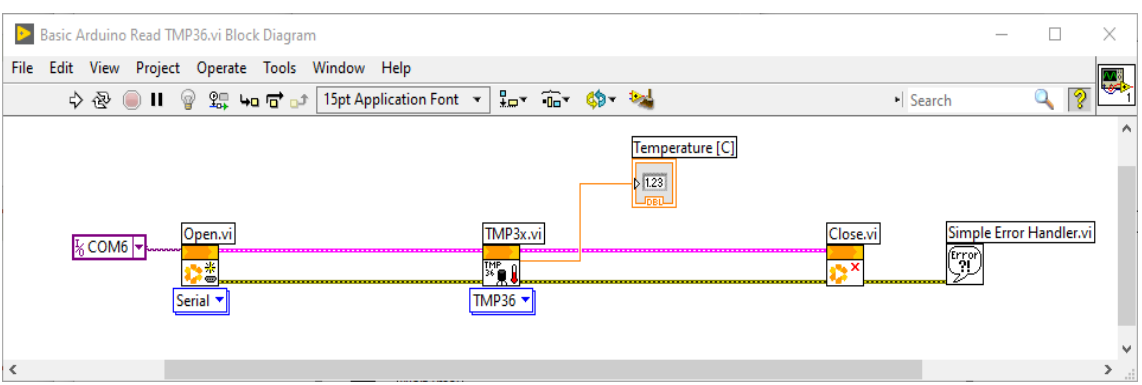

#### https://www.halvorsen.blog

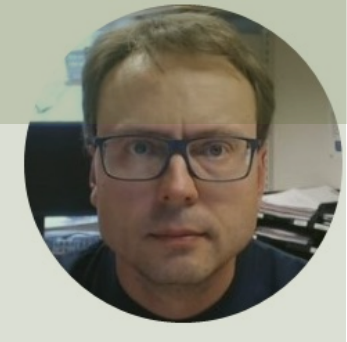

# LabVIEW LINX Toolkit

#### Hans-Petter Halvorsen

Table of Contents

## LabVIEW LINX Toolkit

- The LabVIEW LINX Toolkit adds support for Arduino, Raspberry Pi, and BeagleBone embedded platforms
- I have used LabVIEW LINX in combination with Arduino in other Tutorials
- We will use Raspberry Pi in this Tutorial

## Installing LabVIEW LINX Toolkit

| LabVIEW                    |                                                                                                  |                                                                     |                                                        | – 🗆 X                                |                    |                            |                            |                |
|----------------------------|--------------------------------------------------------------------------------------------------|---------------------------------------------------------------------|--------------------------------------------------------|--------------------------------------|--------------------|----------------------------|----------------------------|----------------|
| File Operate               | Tools Help                                                                                       |                                                                     |                                                        |                                      |                    |                            |                            |                |
| <u>&gt;</u> 1              | Measurement & Automation Explorer<br>Instrumentation                                             | ▶                                                                   | O Search                                               |                                      |                    |                            |                            | nger           |
|                            | Real-Time Module                                                                                 | •                                                                   | 2 Search                                               |                                      |                    |                            | anger                      |                |
|                            | MathScript Window                                                                                |                                                                     |                                                        |                                      |                    |                            |                            |                |
|                            | DSC Module                                                                                       | Dpen Existing                                                       | >>                                                     | < 7/8 >                              |                    |                            |                            |                |
|                            | Merge<br>Security                                                                                | nt Files                                                            | Find Add-Ons                                           | VI 🖻 🖻 <                             |                    | ¢                          |                            | - 🗆 ×          |
|                            | User Name                                                                                        | State Machine.lvproj                                                | The NI Tools Network (                                 | Q LabVIEW LINX ×                     | T All              | <ul><li>✓ ≥ 2020</li></ul> | ~ C                        | 🗙 Uninstall 📃  |
|                            | Source Control<br>VI Analyzer                                                                    | tation.lvproj     em for Pool Table Games.lvproj                    | productivity by providing<br>certified third-party add | Name /∖<br>✓ NI LabVIEW LINX Toolkit | Version<br>1.0.0.9 | Reposito<br>NI LabVI       | ry (<br>EW Tools Network 1 | Company<br>NI  |
|                            | LLB Manager<br>Import<br>Shared Variable<br>Distributed System Manager                           | ład TMP36.vi<br>►<br>I.vi                                           | READ MORE                                              |                                      |                    |                            |                            |                |
|                            | Find VIs on Disk<br>Prepare Example VIs for NI Example Finder<br>Remote Panel Connection Manager | — M 1 Channel.vi<br>og Write.vi<br>od vi                            |                                                        |                                      |                    |                            |                            |                |
| Find I<br>Conne<br>functio | Control and Simulation<br>Create Data Link<br>Find LabVIEW Add-ons<br>MakerHub                   | ▶ ity and Support<br>in the discussion forums or<br>hnical support. |                                                        |                                      |                    |                            |                            |                |
|                            | VI Package Manager<br>Vision Assistant                                                           |                                                                     |                                                        |                                      |                    |                            |                            |                |
|                            | Advanced<br>Options                                                                              | ·                                                                   |                                                        |                                      |                    |                            |                            |                |
| Note:                      | Do not install thi                                                                               | s package if $\gamma$                                               | /ou are ru                                             | unning Lab                           | VIEW               | 2020 Comi                  | munity Edi                 | tion or later, |

as the Community Edition already includes the LabVIEW LINX Toolkit

#### LabVIEW Palette Peripherals 🔶 🔍 Search 🗳 Customize بار ا <mark>л.</mark> ԺԿ $\rightarrow$ $\square$ $\rightarrow$ → 🚺 → → 🚺 → Analog Digital PWM Sensors 🛧 🔍 Search 🔍 Customize 🔻 LINX i²C∎ → <mark>[]</mark> → spi UART (IIII) $\rightarrow \ddot{\square} \rightarrow$ 🔍 Search 🛛 🔦 Customize 🔻 **\*** I2C SPI UART В ×X, Accelerometer Beta Community % →[]→ \$\* C× $\triangle$ Utilities Internet of the Close Peripherals Open 🛧 🔍 Search 🗳 Customize 🔻 Display Distance Digilent ••• Q Ì 0<u>0</u>0 00 Ż • ©∆t 💡 f(x) Lights Misc Mindstorms Sensors Utilities Custom CMD Loop Freq 0, $\bigtriangleup$ Į. **\*\***\* <mark>2</mark>\*\*\*\* <u>)</u> Motion Pmods Temp Check Channel Get User ID Set User ID +*≫*∋= <sup>0</sup>10<sub>2=</sub> Sig Gen Config Enet Config Wifi

#### https://www.halvorsen.blog

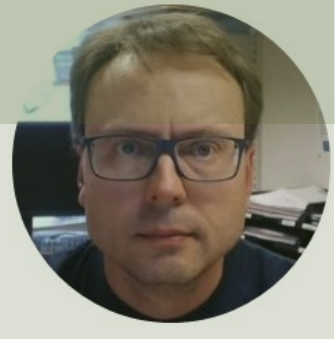

# Raspberry Pi

#### Hans-Petter Halvorsen

Table of Contents

## **Raspberry Pi**

Raspberry Pi is a tiny (about 9x6cm), low-cost (\$35+), single-board computer that supports embedded Linux

operating systems

The recommended Operating System is called Raspberry Pi OS (Linux based)

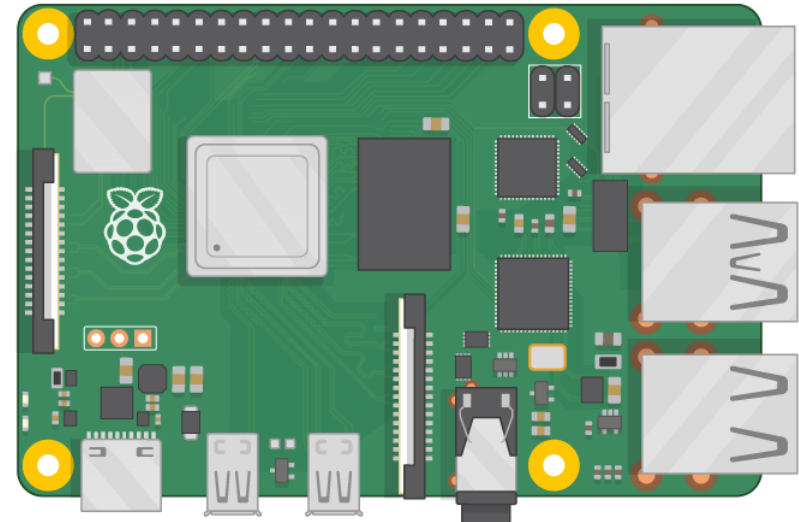

https://www.raspberrypi.org

### **Raspberry Pi**

**GPIO** Pins

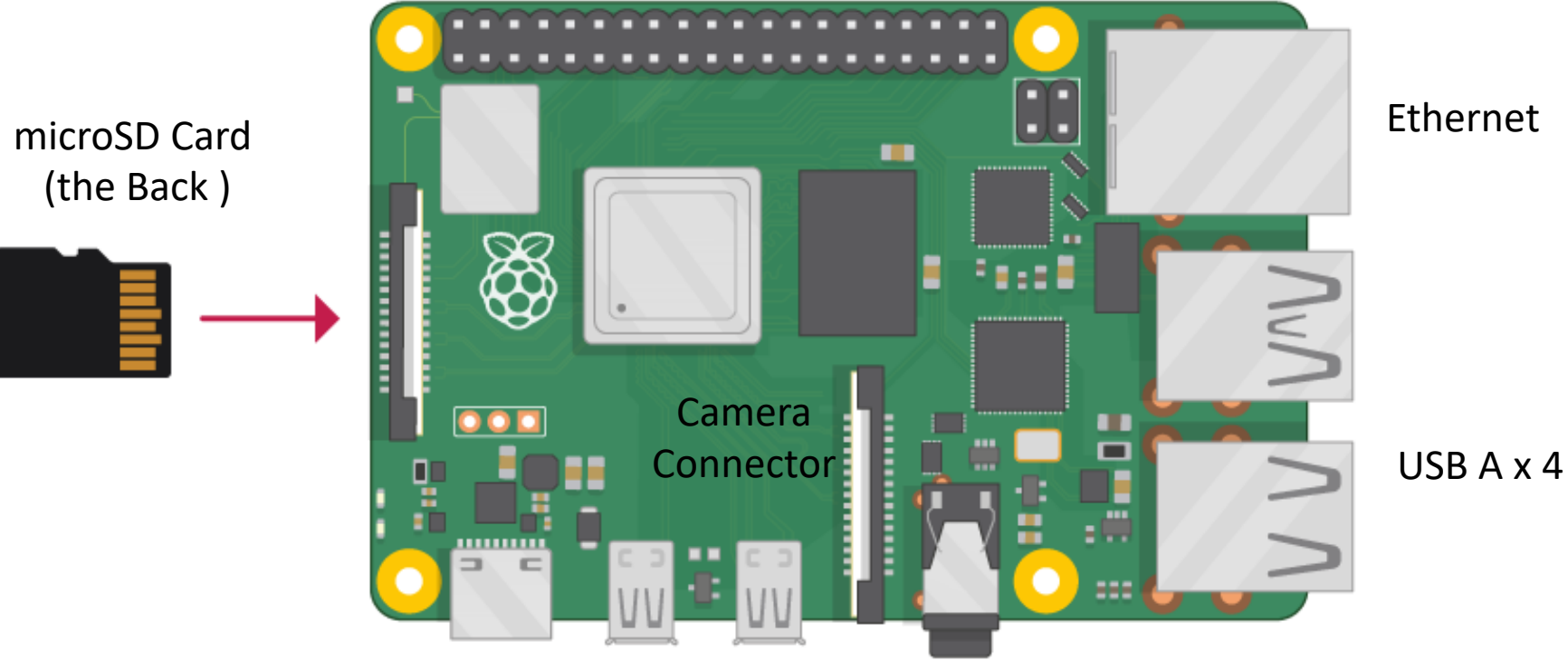

Power Supply (USB C) microHDMI x 2

# What Do you Need?

- Raspberry Pi
- microSD Card (+ Adapter)
- Power Supply
- microHDMI to HDMI Cable
- Monitor
- Mouse
- Keyboard
- Ethernet cable or use Wi-Fi

You need this when setting up your Raspberry Pi device

When the Raspberry Pi is configured, and you get access from your PC, you only need the Power Supply (and Ethernet cable if not using Wi-Fi)

## Raspberry Pi OS

- In order make your Raspberry Pi up and running you need to install an Operating System (OS)
- The OS for Raspberry Pi is called "Raspberry Pi OS" (previously known as Raspbian)
- Raspberry Pi runs a version of an operating system called Linux (Windows and macOS are other operating systems).
- To install the necessary OS, you need a microSD card
- Then you use the "Raspberry Pi Imager" in order to download the OS to the microSD card.

https://www.raspberrypi.org/software/

### Start using Raspberry Pi

#### Raspberry Pi OS

- Put the microSD card into the Raspberry Pi
- Connect Monitor, Mouse and Keyboard

\* 🔧 刘 09:59

- Connect Power Supply
- Follow the Instructions on Screen to setup Wi-Fi

## **Raspberry Pi Configuration**

You need to Enable **SSH** so you can remotely get access to the Raspberry Pi from your Computer

SSH, also known as Secure Shell or Secure Socket Shell, is a Network Protocol that gives users, particularly system administrators, a secure way to access a computer over an unsecured network.

|                  | Raspberry Pi Configuration |         |            |             |           |     |  |  |
|------------------|----------------------------|---------|------------|-------------|-----------|-----|--|--|
|                  | System                     | Display | Interfaces | Performance | Localisat | ion |  |  |
|                  | Camera:                    |         | •          | Enable      | 🔿 Disa    | ble |  |  |
| $\left[ \right]$ | SSH:                       |         | ۲          | Enable      | 🔿 Disa    | ble |  |  |
|                  | VNC:                       |         | 0          | Enable      | • Disa    | ble |  |  |
|                  | SPI:                       |         | ۲          | Enable      | 🔿 Disa    | ble |  |  |
|                  | 12C:                       |         | ۲          | Enable      | 🔿 Disa    | ble |  |  |
|                  | Serial Port:               |         | ۲          | Enable      | 🔿 Disa    | ble |  |  |
|                  | Serial Console:            |         | ۲          | Enable      | 🔿 Disa    | ble |  |  |
|                  | 1-Wire:                    |         | ۲          | Enable      | 🔿 Disa    | ble |  |  |
|                  | Remote GPIO:               |         | 0          | Enable      | • Disa    | ble |  |  |
|                  |                            |         |            |             | Cancel    | ОК  |  |  |

### Mobile Wi-Fi hotspot on Windows10

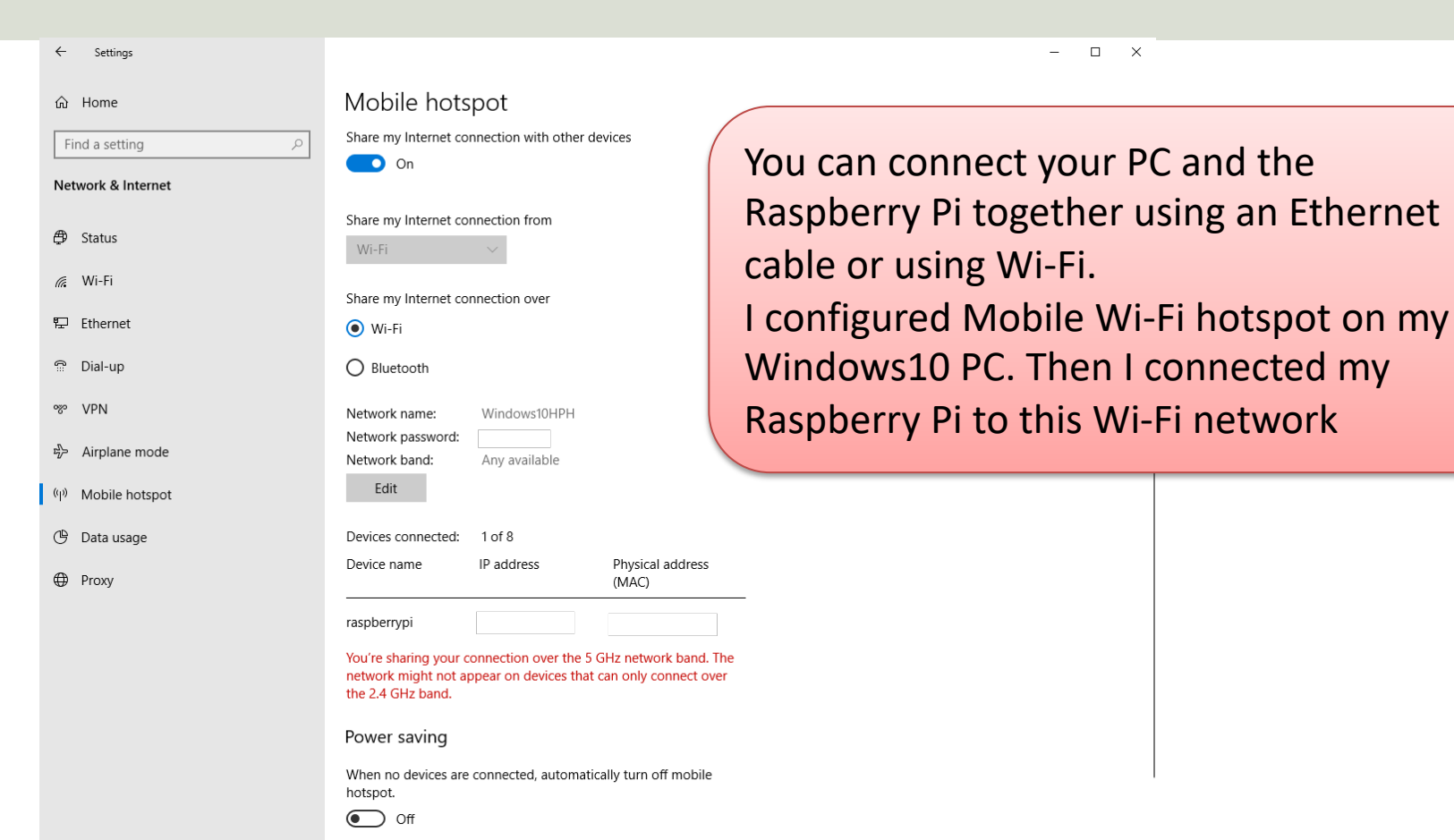

### Resources

Raspberry Pi and Installation of Raspberry Pi OS have been covered in more detail in other available Tutorials.

These Tutorials are available on my Blog and YouTube:

- Raspberry Pi <u>https://youtu.be/sPZqZDdsrkc</u>
- Raspberry Pi Installation and Remote Access -<u>https://youtu.be/NsxZTQysah8</u>

Blog:

https://www.halvorsen.blog/

YouTube Channel @Industrial IT and Automation

https://www.youtube.com/IndustrialITandAutomation

#### https://www.halvorsen.blog

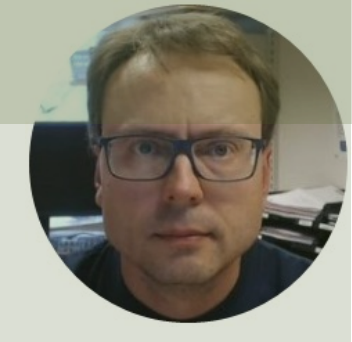

# Raspberry Pi and LabVIEW LINX Configuration

#### Hans-Petter Halvorsen

Table of Contents

### **Raspberry Pi LINX Configuration**

|          | ⊵ Unti  | tled 2 Fro | nt Panel    |             |                                                      |   |        |                             |  |
|----------|---------|------------|-------------|-------------|------------------------------------------------------|---|--------|-----------------------------|--|
|          | File Ed | it View    | Project     | Operate     | Tools Window Help                                    |   |        |                             |  |
|          |         | \$ &       | <b>II</b> [ | 15pt Applic | Measurement & Automation Explorer<br>Instrumentation | • |        |                             |  |
|          |         |            |             |             | Real-Time Module                                     | ► |        |                             |  |
| 1 26//15 |         | /          |             |             | MathScript Window                                    |   |        |                             |  |
| Lanvil   | . V \   | /          |             |             | DSC Module                                           | • |        |                             |  |
|          |         |            |             |             | Compare                                              | ► |        |                             |  |
|          |         |            |             |             | Merge                                                | • |        |                             |  |
|          |         |            |             |             | Profile                                              | • |        |                             |  |
|          |         |            |             |             | Security                                             | • |        |                             |  |
|          |         |            |             |             | User Name                                            |   |        |                             |  |
|          |         |            |             |             | Build Application (EXE) from VI                      |   |        |                             |  |
|          |         |            |             |             | Source Control                                       | • |        |                             |  |
|          |         |            |             |             | VI Analyzer                                          | • |        |                             |  |
|          |         |            |             |             | LLB Manager                                          |   |        |                             |  |
|          |         |            |             |             | Import                                               | • |        |                             |  |
|          |         |            |             |             | Shared Variable                                      | • |        |                             |  |
|          |         |            |             |             | Distributed System Manager                           |   |        |                             |  |
|          |         |            |             |             | Find VIs on Disk                                     |   |        |                             |  |
|          |         |            |             |             | Prepare Example VIs for NI Example Finder            |   |        |                             |  |
|          |         |            |             |             | Remote Panel Connection Manager                      |   |        |                             |  |
|          |         |            |             |             | Web Publishing Tool                                  |   |        |                             |  |
|          |         |            |             |             | Control and Simulation                               | • |        |                             |  |
|          |         |            |             |             | Create Data Link                                     |   |        |                             |  |
|          |         |            |             |             | Find LabVIEW Add-ons                                 |   |        |                             |  |
|          |         |            |             |             | MakerHub                                             |   | LINX 🕨 | Generate Firmware Libraries |  |
|          |         |            |             |             | VI Package Manager                                   |   |        | LINIX Firmwore Wigord       |  |
|          |         |            |             |             | Vision Assistant                                     |   |        | LINX Target Configuration   |  |
|          |         |            |             |             | Advanced                                             | • |        | тукіо Заррон                |  |
|          |         |            |             |             | Options                                              |   |        |                             |  |
|          |         |            |             |             |                                                      |   |        |                             |  |

## **Raspberry Pi LINX Configuration**

| LINX Target Configuration |                              |                          | —                                                                                        | connect to t    |
|---------------------------|------------------------------|--------------------------|------------------------------------------------------------------------------------------|-----------------|
| Connection                | Deershaam, Di                |                          | On Wi                                                                                    | -Fi Raspberry P |
|                           |                              |                          | Use a monitor and mouse to enable St                                                     | SH. PC where yo |
| Installation              | Hostname or IP:<br>Username: | raspberrypi<br>pi        | <b>Username</b> and <b>password</b> need to hav sudo privileges on the target - 'pi' and | LabVIEW ins     |
| Network Settings          | Password:                    | *****                    | 'raspberry' are the default.                                                             |                 |
| Target Info               |                              |                          |                                                                                          | You can use     |
|                           |                              | Connect                  |                                                                                          | Ethernet cal    |
|                           |                              |                          |                                                                                          |                 |
|                           |                              |                          |                                                                                          | My Configura    |
| Not Connected             | Additional installation      | n information: LabVIEWMa | <u>kerHub.com</u>                                                                        | Windows PC I    |
| Hot connected             |                              |                          |                                                                                          | Wi-Fi Mobile ho |
|                           |                              |                          | ОК                                                                                       | Raspberry Pilo  |
| Successfully connected    | to the target.               |                          |                                                                                          | this Wi-Fi      |

/ . . . ou can he i from your bu have stalled.

Wi-Fi or an ble

tion: On my configured a tspot. On the connected to hotspot

## **Raspberry Pi LINX Configuration**

| LINX Target Configuration |                    |                           | -    |
|---------------------------|--------------------|---------------------------|------|
| Connection                | Installed Version: | 20.0.0-4                  |      |
| Installation              | Available Version: | 20.0.0-4                  |      |
| Network Settings          |                    | Palastall Laurah Evanania |      |
| Target Info               |                    | Re-Install Launch Example |      |
|                           |                    |                           |      |
| raspberrypi               |                    |                           |      |
|                           |                    |                           | ОК С |

You need to install "LabVIEW Runtime Engine" on the Raspberry Pi device.

This is done from the LINX Target Configuration in LabVIEW on your PC

#### https://www.halvorsen.blog

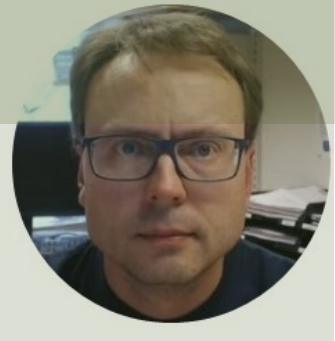

# DAQ System

#### Hans-Petter Halvorsen

Table of Contents

# I/O Module

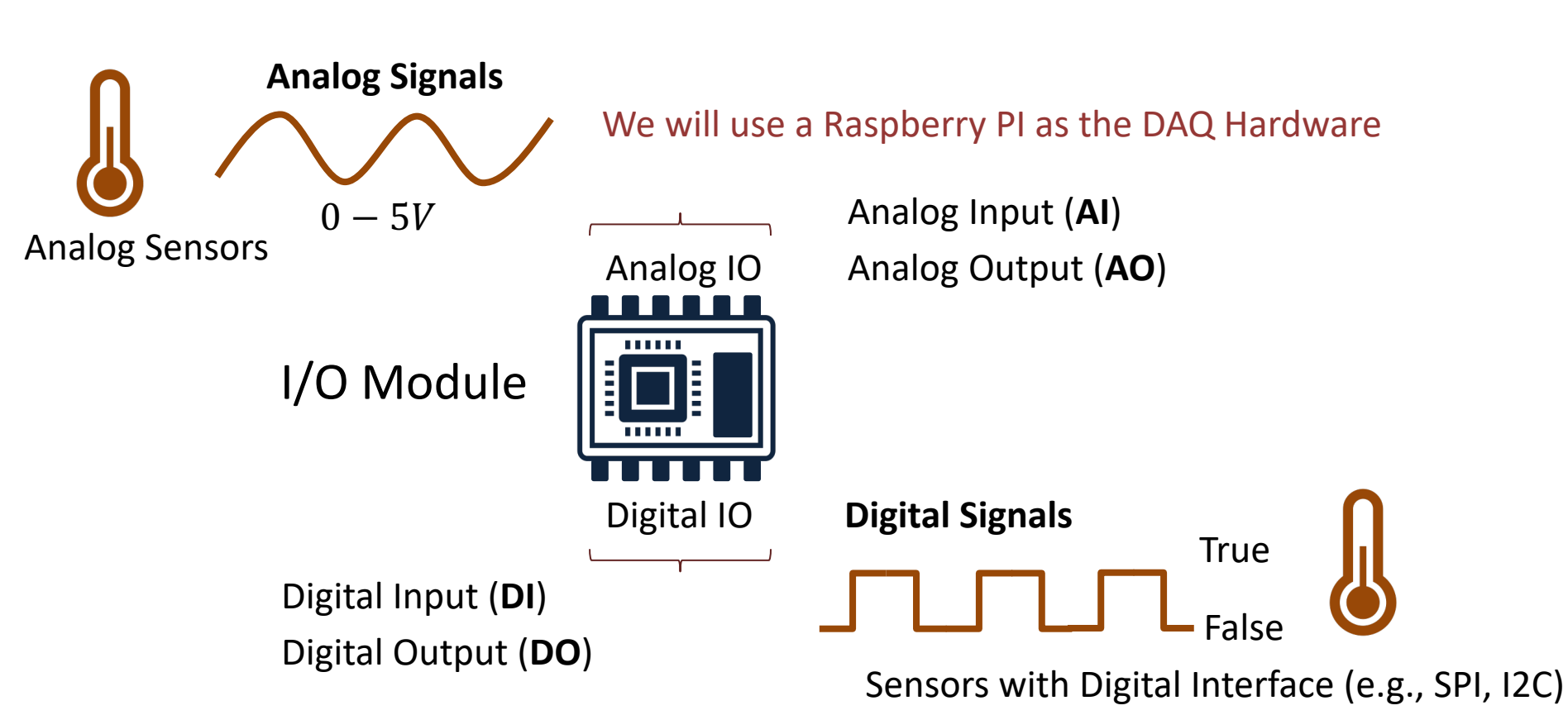

## DAQ System

Input/Output Signals

Raspberry Pi has NO Analog pins!

#### DAQ – Data Acquisition

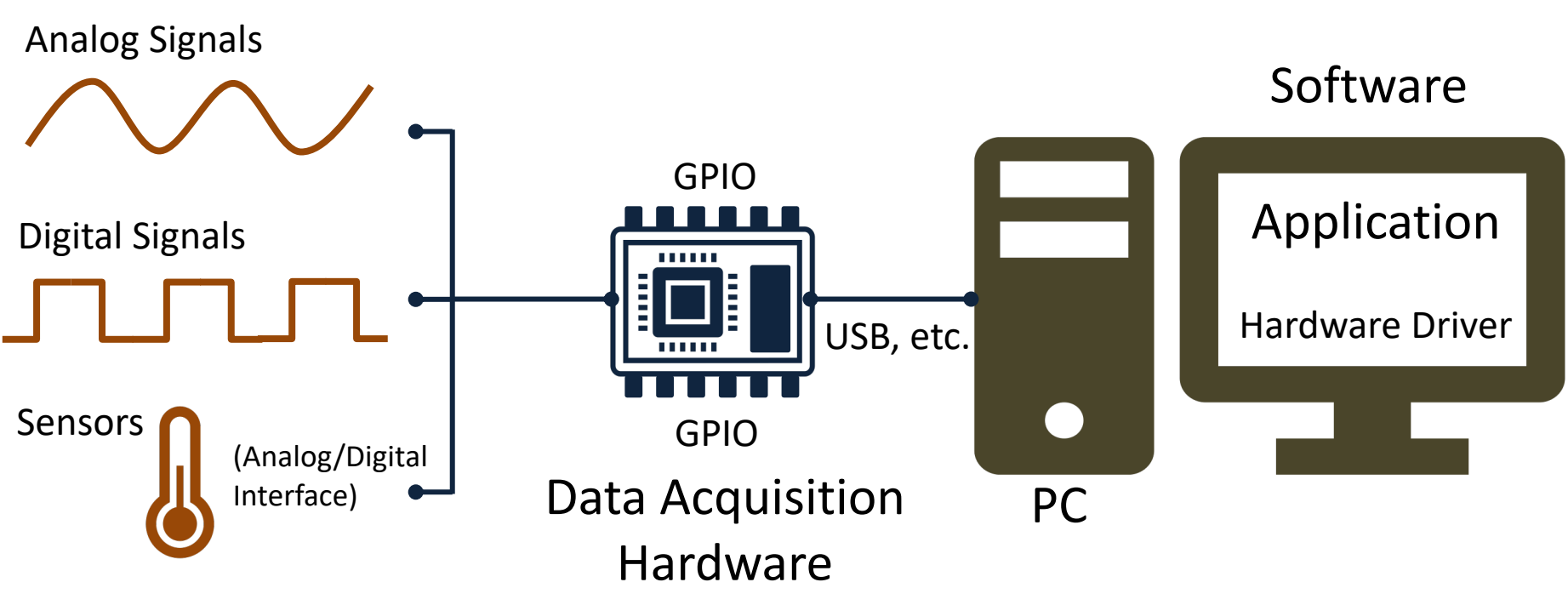

We will use a Raspberry PI as the DAQ Hardware

# Final Raspberry Pi DAQ System

Input/Output Signals

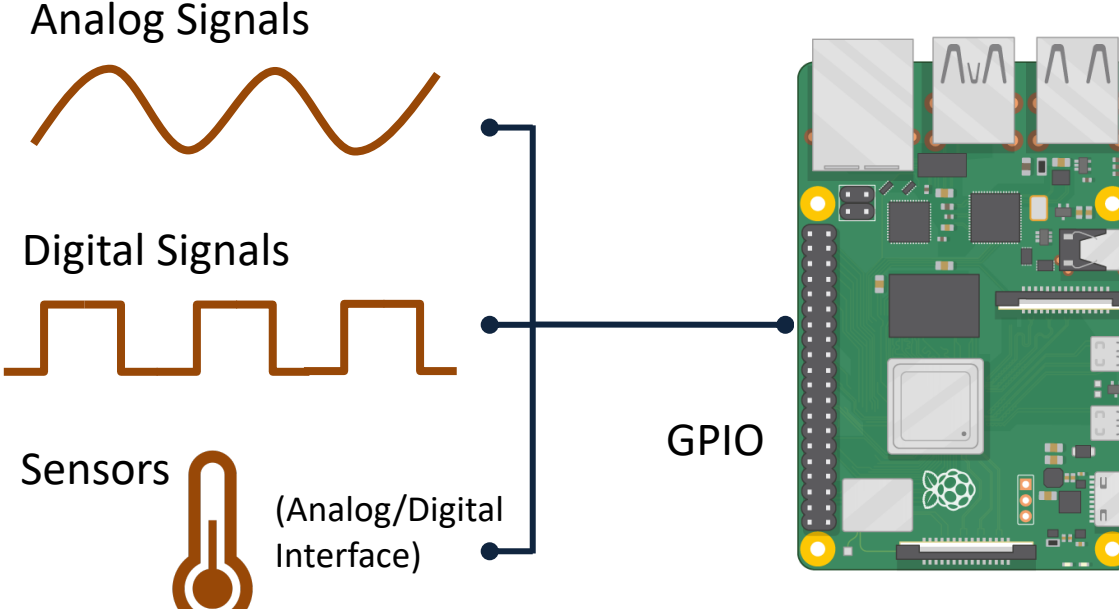

#### We will use a Raspberry PI as the DAQ Hardware

Raspberry PI running Raspberry PI OS and LabVIEW Run-Time System. LabVIEW Application running on Raspberry Pi at Startup

#### https://www.halvorsen.blog

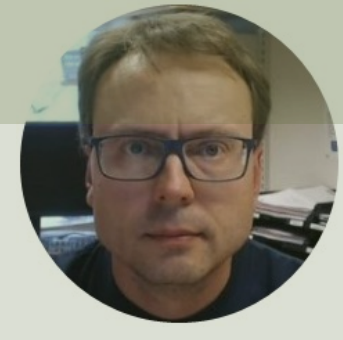

# Raspberry Pi GPIO

#### Hans-Petter Halvorsen

Table of Contents

## **GPIO** Features

Raspberry Pi has NO Analog pins!

The GPIO pins are **Digital Pins** which are either True (+3.3V) or False (0V). These can be used to turn on/off LEDs, etc.

The Digital Pins can be either Output or Input. In addition, some of the pins also offer some other Features:

- PWM (Pulse Width Modulation)
   Digital Buses (for reading data from Sensors, etc.):
- SPI
- I2C

# Analog In?

Raspberry Pi has NO Analog pins!

What if we want to connect Analog Sensors like the TMP36 Temperature Sensor?

- You then need to use an external **ADC**. These ADC chips have either **SPI** or **I2C** interface
- Or: You can use a **Digital Sensor** that has either SPI or I2C interface built-in

# Analog Out?

Raspberry Pi has NO Analog pins!

What if we want to control an external device using an Analog Signal between 0-5V?

- You then need to use an external **DAC**. These DAC chips have either SPI or I2C interface
- Or: Raspberry Pi supports PWM (Pulse Width Modulation)
  - PWM can be used to control brightness of a LED, control the speed of a Fan, control a DC Motor, etc.

### **GPIO**

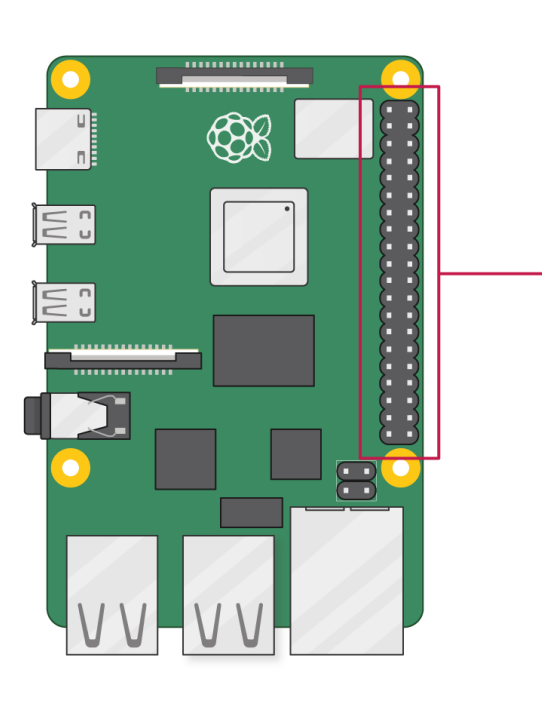

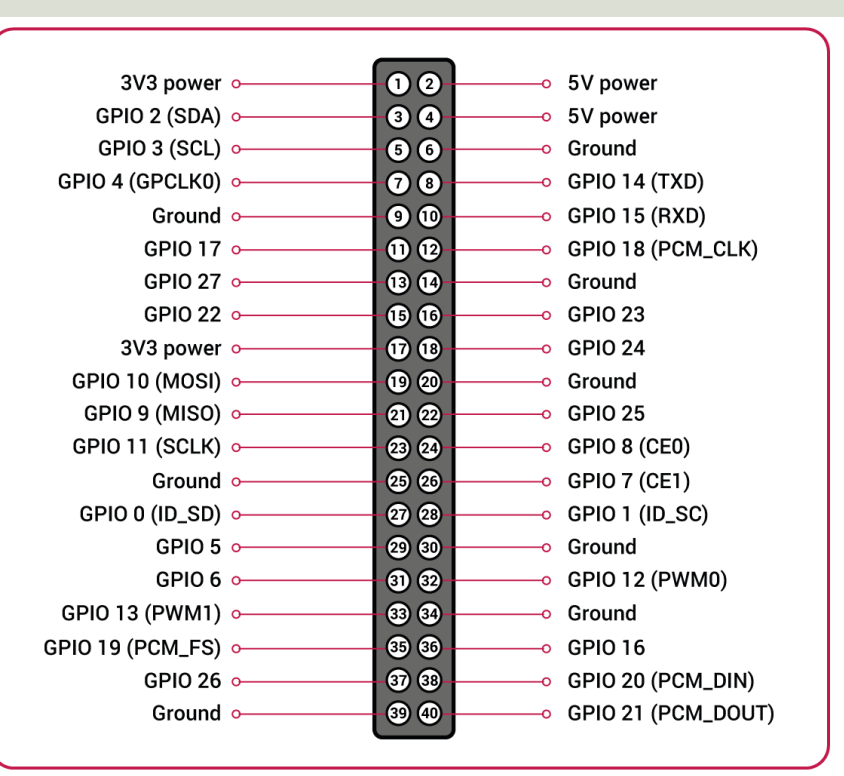

A powerful feature of the Raspberry Pi is the GPIO (general-purpose input/output) pins. The Raspberry Pi has a 40-pin GPIO header as seen in the image

GPIO

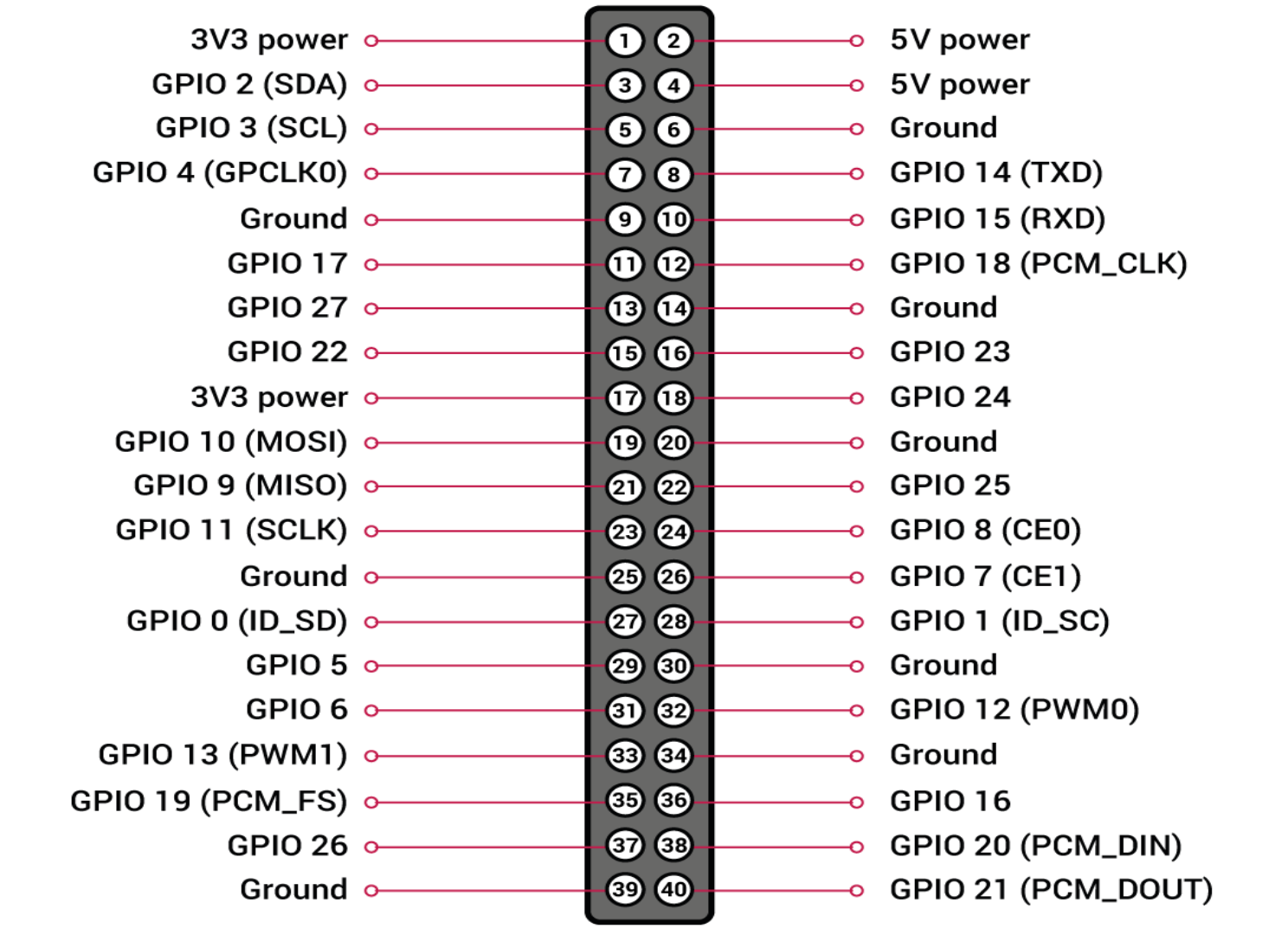

# GPIO

| VDD_3v3           | 1  | 2  | VDD_5v            |
|-------------------|----|----|-------------------|
| I2C1_SDA          | 3  | 4  | VDD_5v            |
| I2C1_SCL          | 5  | 6  | DGND              |
| DIO_7             | 7  | 8  | UART0_TX          |
| DGND              | 9  | 10 | UART0_RX          |
| DIO_11            | 11 | 12 | DIO_12            |
| DIO_13            | 13 | 14 | DGND              |
| DIO_15            | 15 | 16 | DIO_16            |
| VDD_3v3           | 17 | 18 | DIO_18            |
| SPI0_MOSI         | 19 | 20 | DGND              |
| SPI0_MISO         | 21 | 22 | DIO_22            |
| SPI0_CLK          | 23 | 24 | RESERVED_SPI0_CS0 |
| DGND              | 25 | 26 | RESERVED_SPI0_CS1 |
| RESERVED_I2C0_SDA | 27 | 28 | RESERVED_I2C0_SCL |
| DIO_29            | 29 | 30 | DGND              |
| DIO_31            | 31 | 32 | DIO_32            |
| DIO_33            | 33 | 34 | DGND              |
| DIO_35            | 35 | 36 | DIO_36            |
| DIO_37            | 37 | 38 | DIO_38            |
| DGND              | 39 | 40 | DIO_40            |

## LabVIEW Palette – Digital I/O

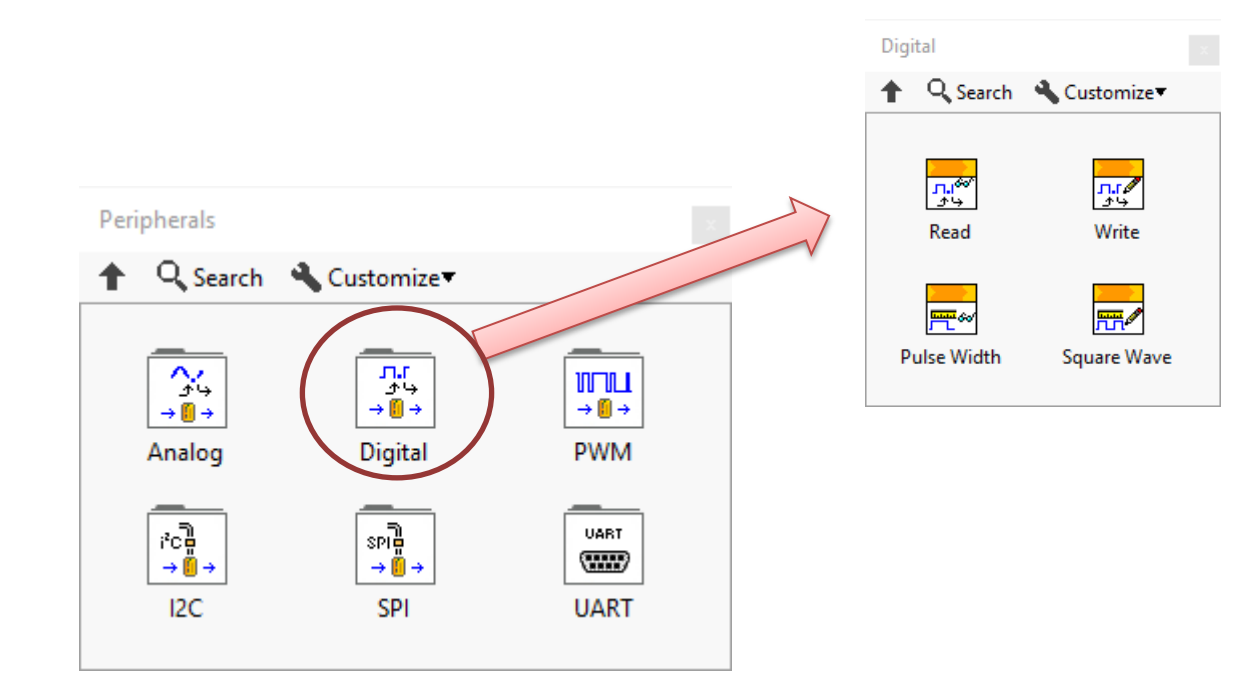

#### https://www.halvorsen.blog

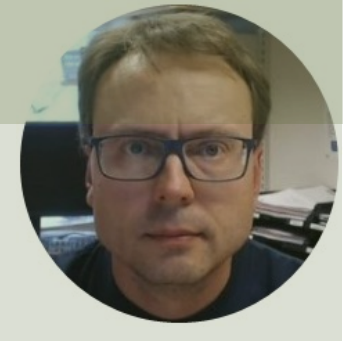

# LabVIEW Examples

#### Hans-Petter Halvorsen

Table of Contents

### Create your Raspberry Pi Project

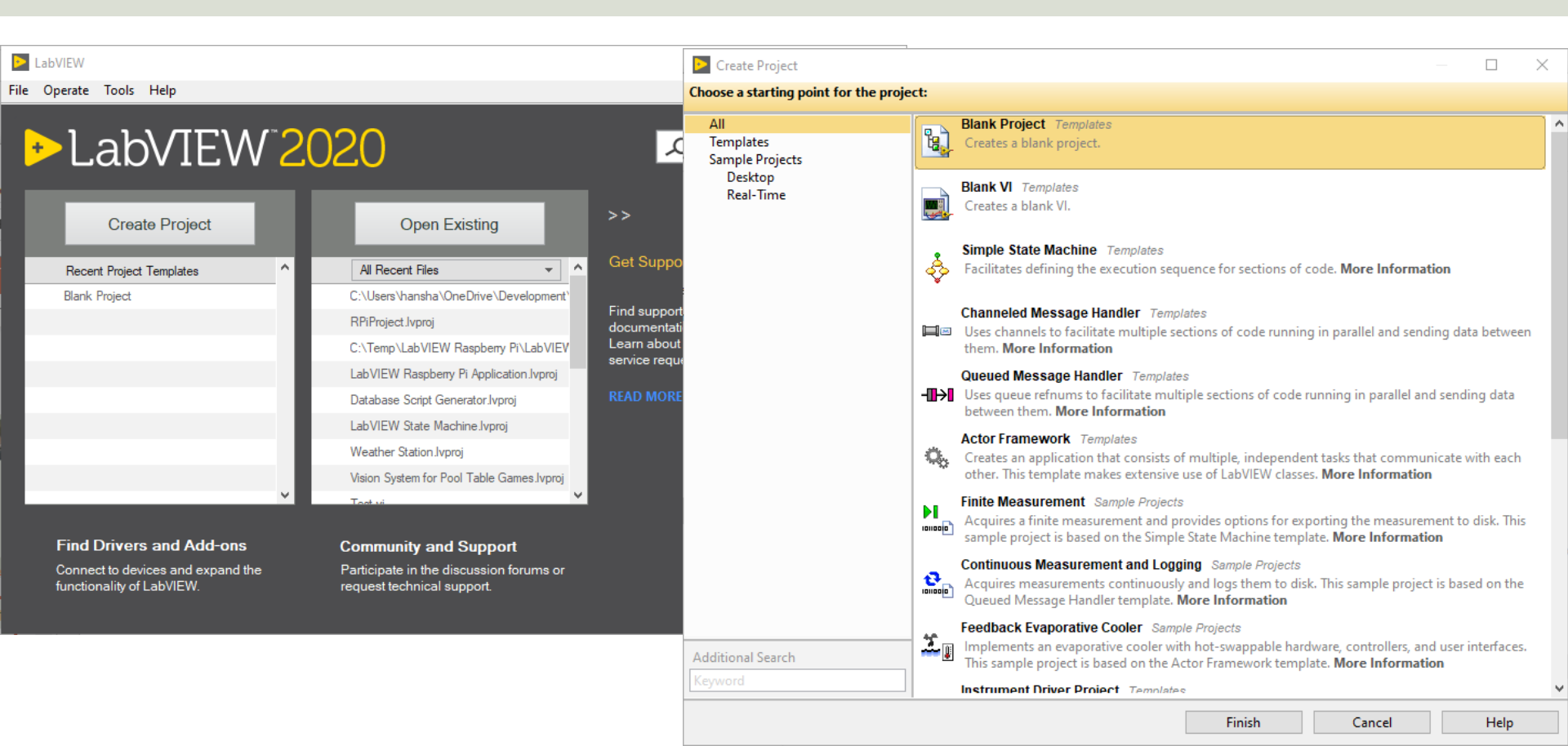

### Create your Raspberry Pi Project

|                                                                                                    |                         | Add Targets and Devices on Untitled Project 2                                                                                                   | ×      |
|----------------------------------------------------------------------------------------------------|-------------------------|----------------------------------------------------------------------------------------------------|--------|
| Untitled Project 2 - Project Explorer                                                                                                    | - 0                     | Targets and Devices                                                                                                    |        |
| ile Edit View Project Operate Tools Window Help                                                                                                    |                         | <ul> <li>Existing target or device</li> </ul>                                                                                                   |        |
| * Computer * Computer * Computer * Computer                                                                                                    | Target Folder           | <ul> <li>Discover an existing target(s) or device(s)</li> <li>Specify a target or device by IP address</li> <li>New target or device</li> </ul> |        |
| Dependencie       Save         Build Specifie       Save As         Save All (this Project)       View         View       Find Items with No Callers         Find Items Incorrectly Claimed by a Library         Find Project Items         Arrange By         Expand All         Collapse All         Properties | Targets and Devices New | Targets and Devices                                                                                                    | ~<br>~ |
|                                                                                                    |                         | Reduce discovery timeout                                                                                                    |        |

#### Refresh OK Cancel Help

### Create your Raspberry Pi Project

| Untitled Project 2 * - Project Explor                                                                                                    | rer                     |                   |                   |                                                                                                    |    |      |
|----------------------------------------------------------------------------------------------------|-------------------------|-------------------|-------------------|----------------------------------------------------------------------------------------------------|----|------|
| File Edit View Project Operate                                                                                                    | Tools Window H          | lelp              | D 🔁               | Deployment Progress                                                                                                    |    | ×    |
| 🏷 🗃 🗿   🗶 🖻 🖺 🗙    📓                                                                                                    | ; 🗟   📆 - 🚰 🥼           | V []] 🗣 🗣 []] 🞲 🛛 | 🕴 💼 Depl          | loyment Status                                                                                                    |    |      |
| Items Files  Project: Untitled Project 2  My Computer  Dependencies Build Specifications  raspberrypi (192.168.137.25) Build Specifications | New<br>Add<br>Connect   |                   | Dep<br>Dep<br>Dep | alizing<br>culating dependencies<br>cking items for conflicts. This operation could take a while<br>paring items for download. This operation could take a while<br>loying raspberrypi(successfully deployed target settings)<br>loying Untitled Project 2<br>loyment completed successfully |    |      |
|                                                                                                    | Disconnect<br>Utilities | •                 |                   |                                                                                                    |    |      |
|                                                                                                    |                         |                   |                   | lose on successful completion Close                                                                                                    | Ca | ncel |

### LabVIEW Project Explorer

| RPiPro    | oject.lvproj - Proj                                                                                                    | ect Explorer                                             |       |        |       | $\times$ |
|-----------|----------------------------------------------------------------------------------------------------|----------------------------------------------------------|-------|--------|-------|----------|
| File Edit | View Project                                                                                                    | Operate                                                  | Tools | Window | Help  |          |
| ]) 🍋 🔁    | 🗿   🐰 🖻 🕻                                                                                                    | ) 🗙 🗍 🖬                                                  | , E.  | 📆 🔻 🚰  | ▲]] 🖡 | ♣]]      |
| ltems     | Files                                                                                                    |                                                          |       |        |       |          |
|           | roject: RPiProject<br>My Computer<br>Dependencie<br>Build Specifi<br>raspberrypi (192<br>Untitled.vi<br>Dependencie<br>Build Specifi | Ivproj<br>es<br>cations<br>2.168.137.25<br>es<br>cations | 0)    |        |       |          |

You are now ready to start creating LabVIEW Code that control the GPIO pins on the Raspberry Pi device

#### https://www.halvorsen.blog

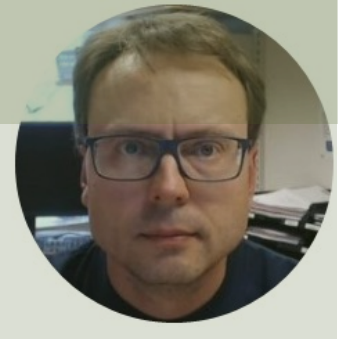

# Digital Out (DO)

#### Hans-Petter Halvorsen

Table of Contents

# Digital Write/Out (DO)

• We will use one of the GPIO (Digital Out/Write pins to turn on/off a LED

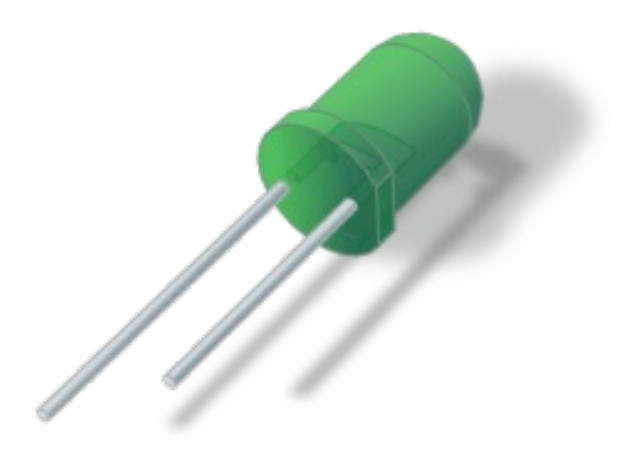

## Light-emitting diode - LED

A light-emitting diode (LED) is a semiconductor light source that emits light when current flows through it

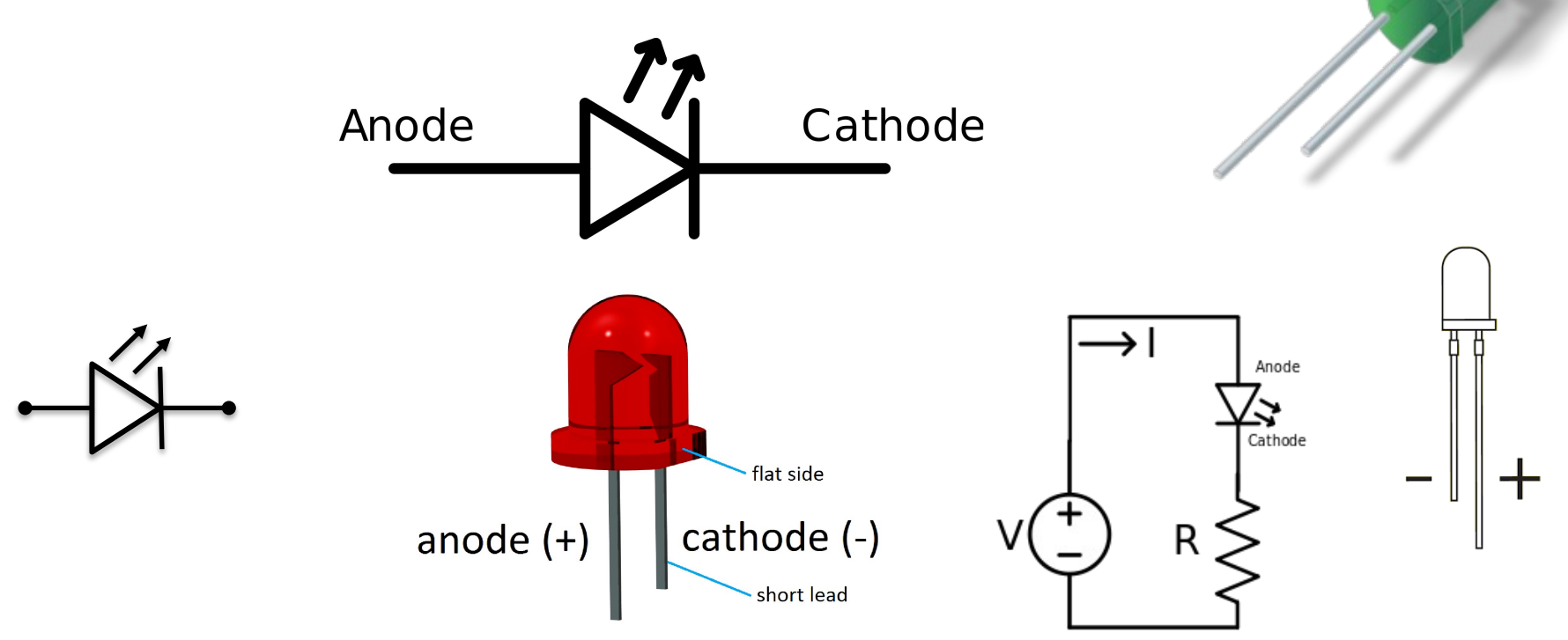

### **Breadboard Wiring**

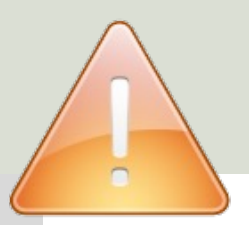

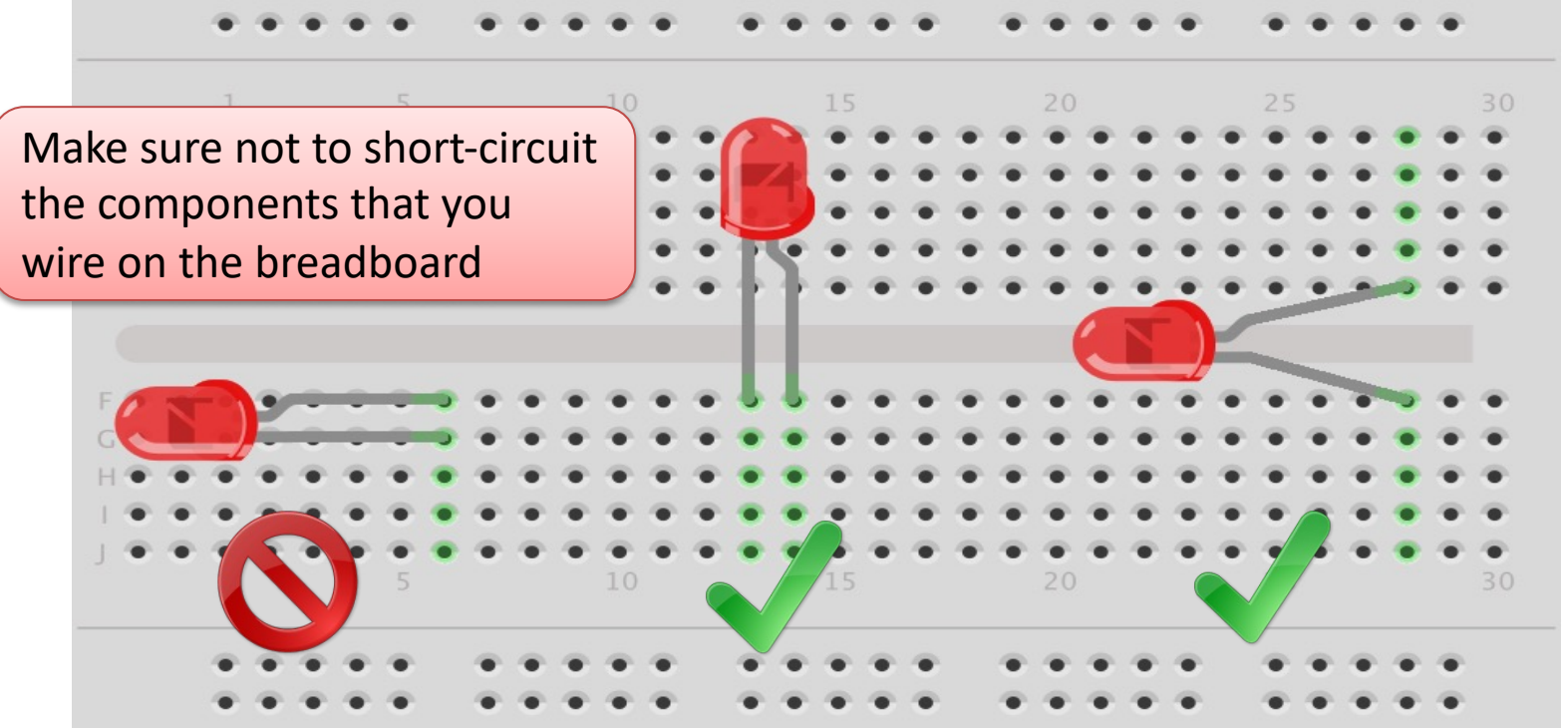

The Breadboard is used to connect components and electrical circuits **fritzing** 

## **LED** Wiring

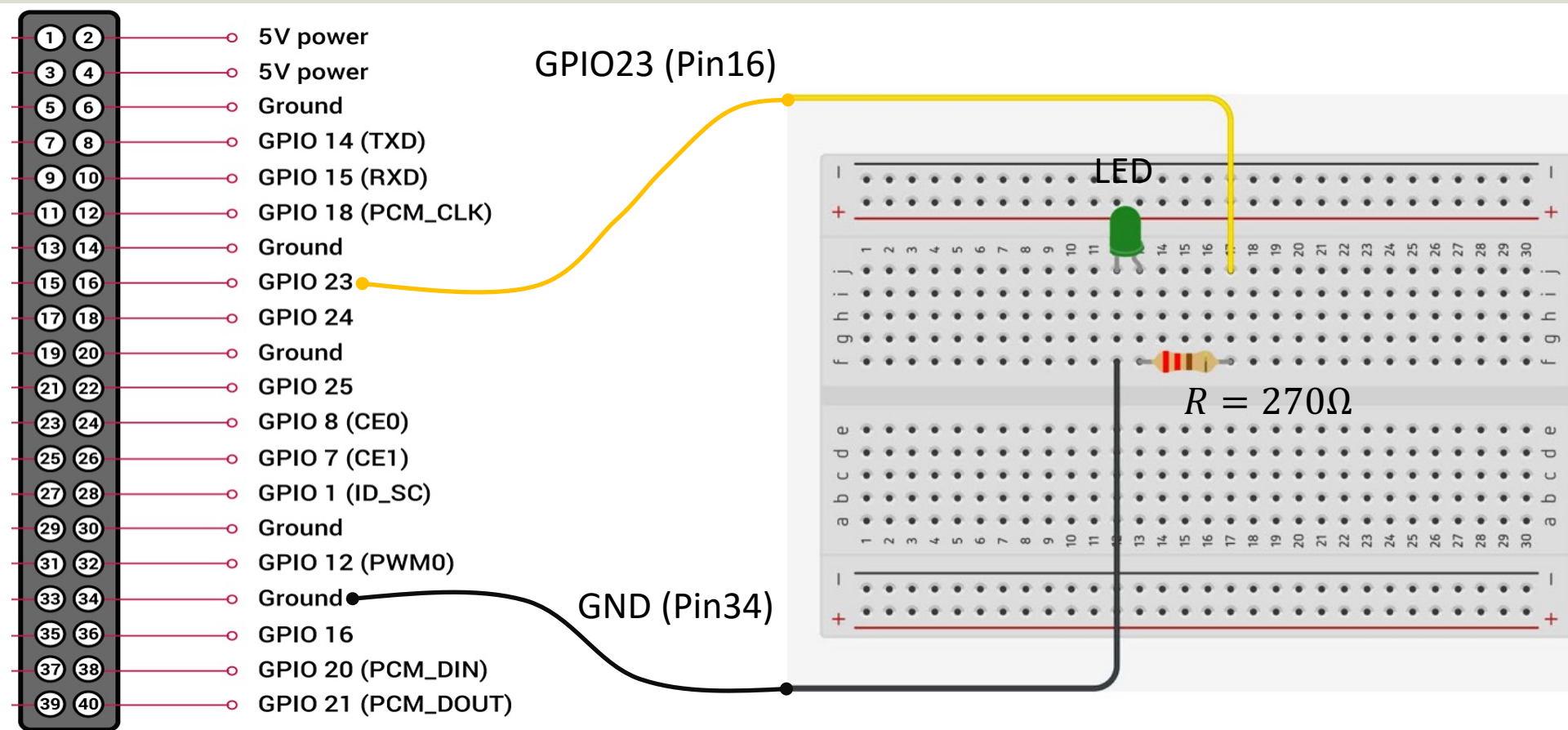

# Why do you need a Resistor?

If the current becomes too large, the LED will be destroyed. To prevent this to happen, we will use a Resistor to limit the amount of current in the circuit.

#### What should be the size of the Resistor?

A LED typically need a current like 20mA (can be found in the LED Datasheet). We use Ohm's Law:

U = RI

Raspberry Pi gives U=3.3/5V and I=20mA. We then get:

$$R = \frac{U}{I}$$

The Resistor needed will be  $R = \frac{5V}{0.02A} = 250\Omega$ . Resistors with R=250 $\Omega$  is not so common, so we can use the closest Resistors we have, e.g., 270 $\Omega$ 

### LED ON/OFF - LabVIEW Example

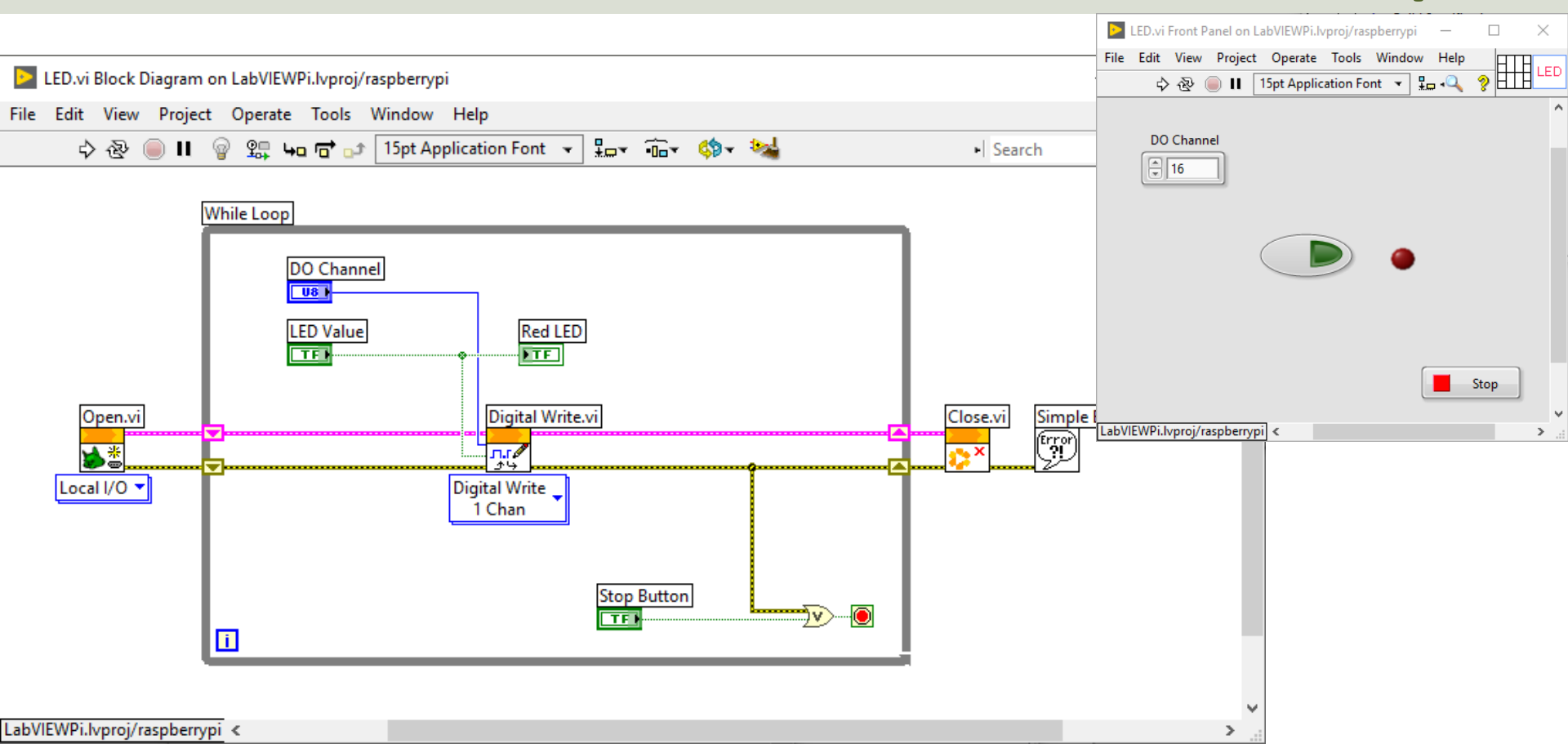

#### https://www.halvorsen.blog

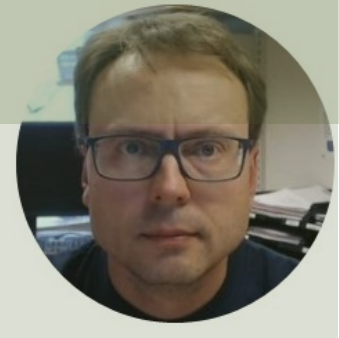

# Digital In (DI)

#### Hans-Petter Halvorsen

Table of Contents

# Test of Digital Read

We can test the Digital In (Read) by wiring to GND (False/Low) or 5V (True/High) GPIO23 (Pin16) is used in this example, but you can of course use another GPIO pin

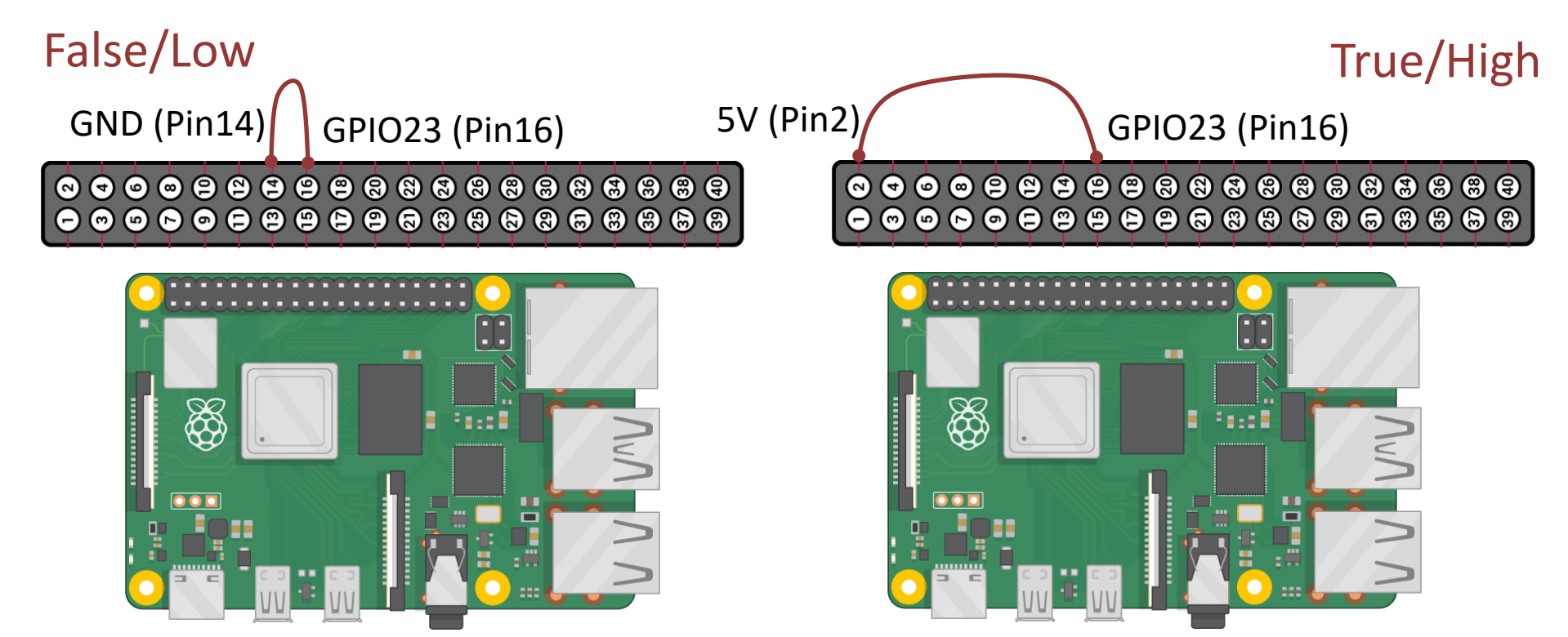

### LabVIEW - Digital Read

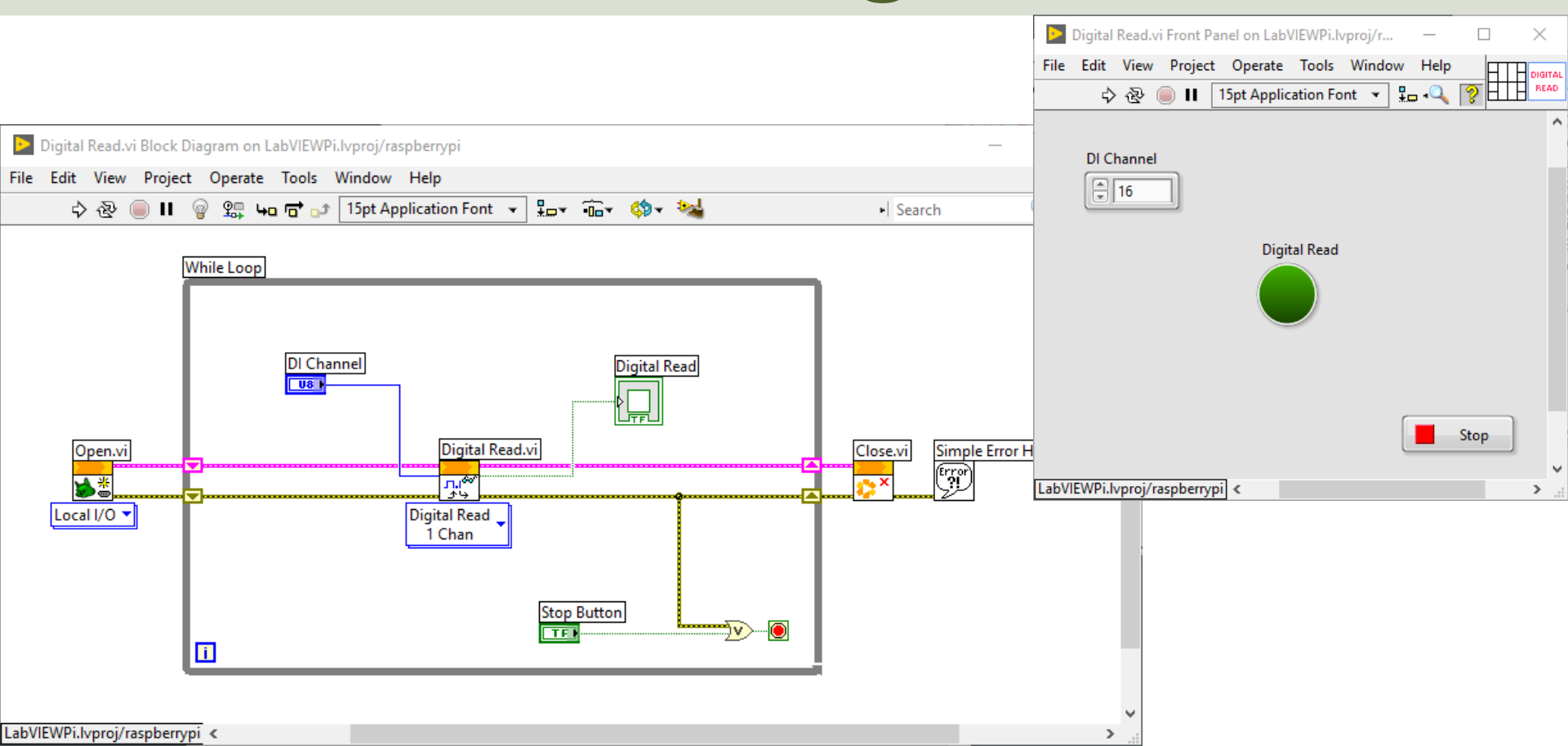

## LabVIEW Digital Write - Read

We can test the Digital Read by wiring a "Digital Out" (Write) Channel to the "Digital In" (Read) Channel

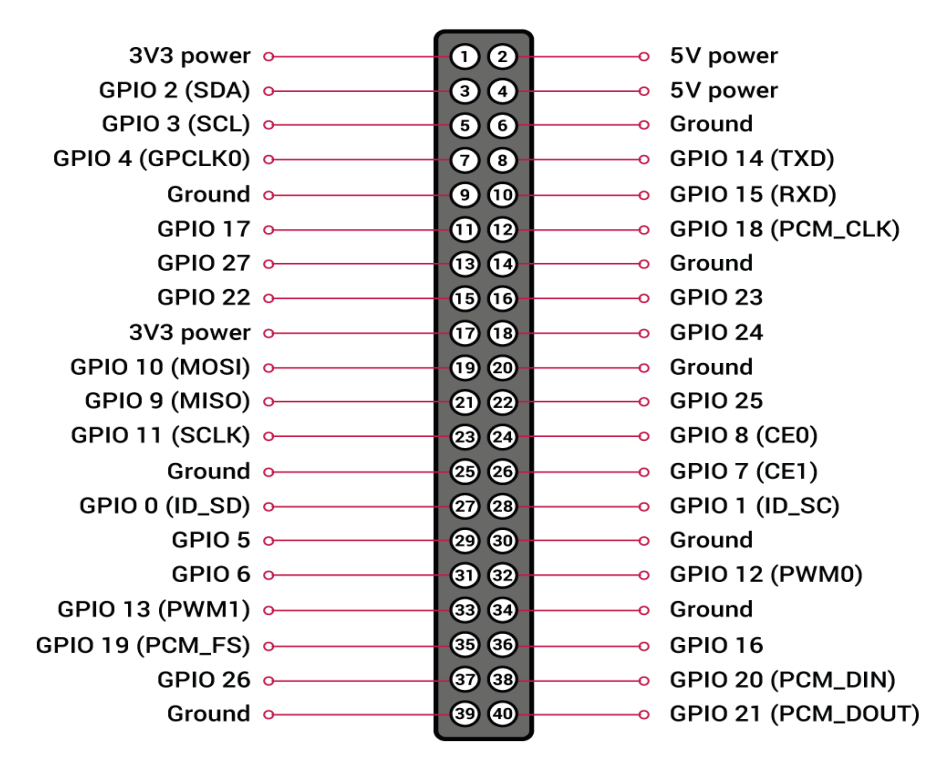

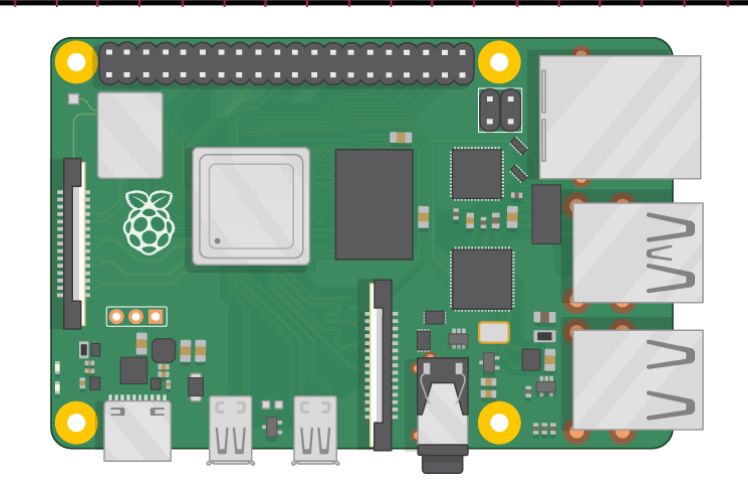

### LabVIEW Digital Write - Read

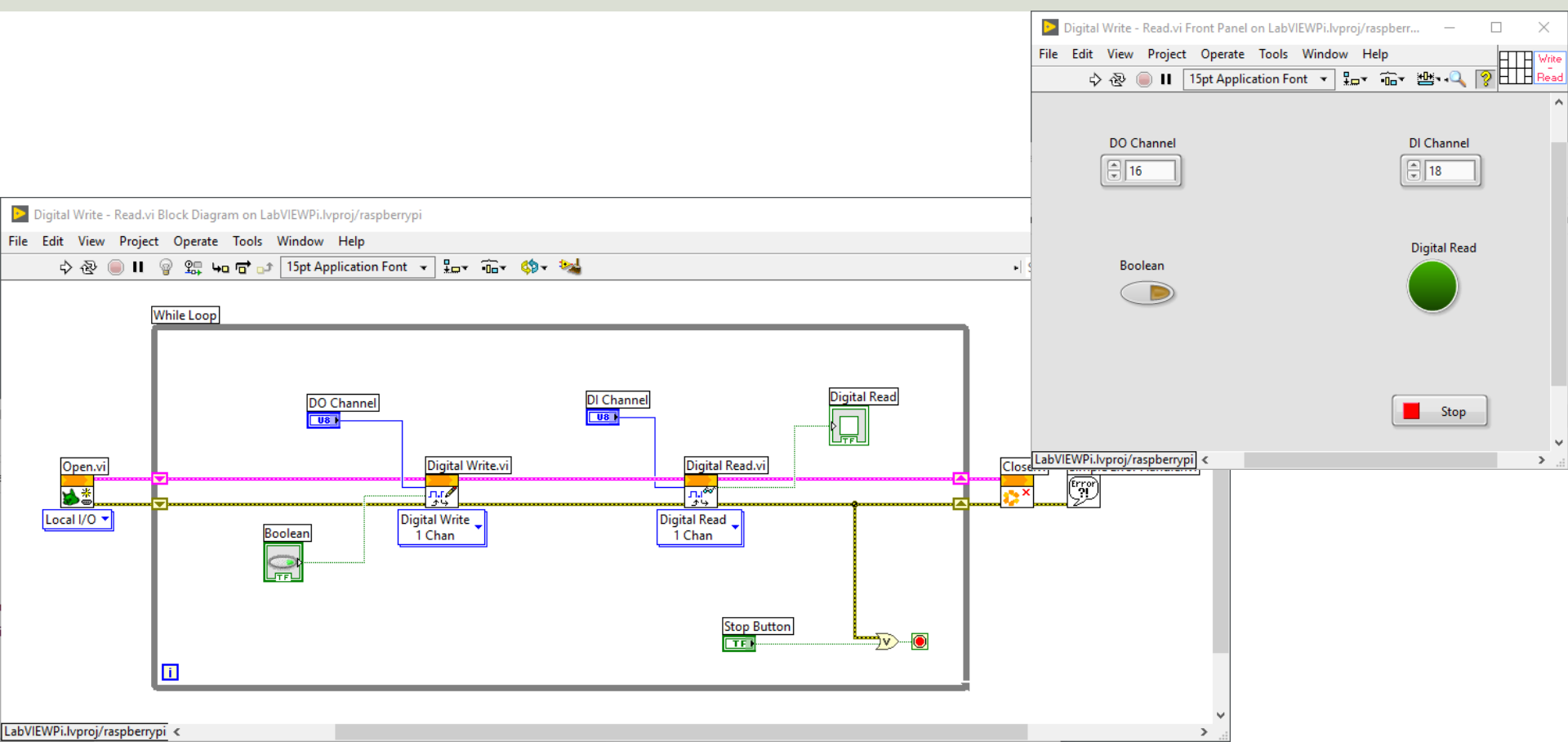

#### https://www.halvorsen.blog

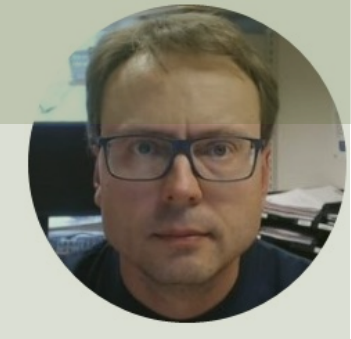

# Build and Deploy Executable LabVIEW Application running on Raspberry Pi at Startup

#### Hans-Petter Halvorsen

Table of Contents

### **Building Executable Applications**

- We will deploy an Executable LabVIEW Application, so it runs on startup of the Raspberry Pi without having a connection to the Host PC
- In order to create and build executable Application you need the Application Builder package
- From LabVIEW 2022 Q3 and newer the Application Builder is included with LabVIEW Professional Development System

### **Blinky Application**

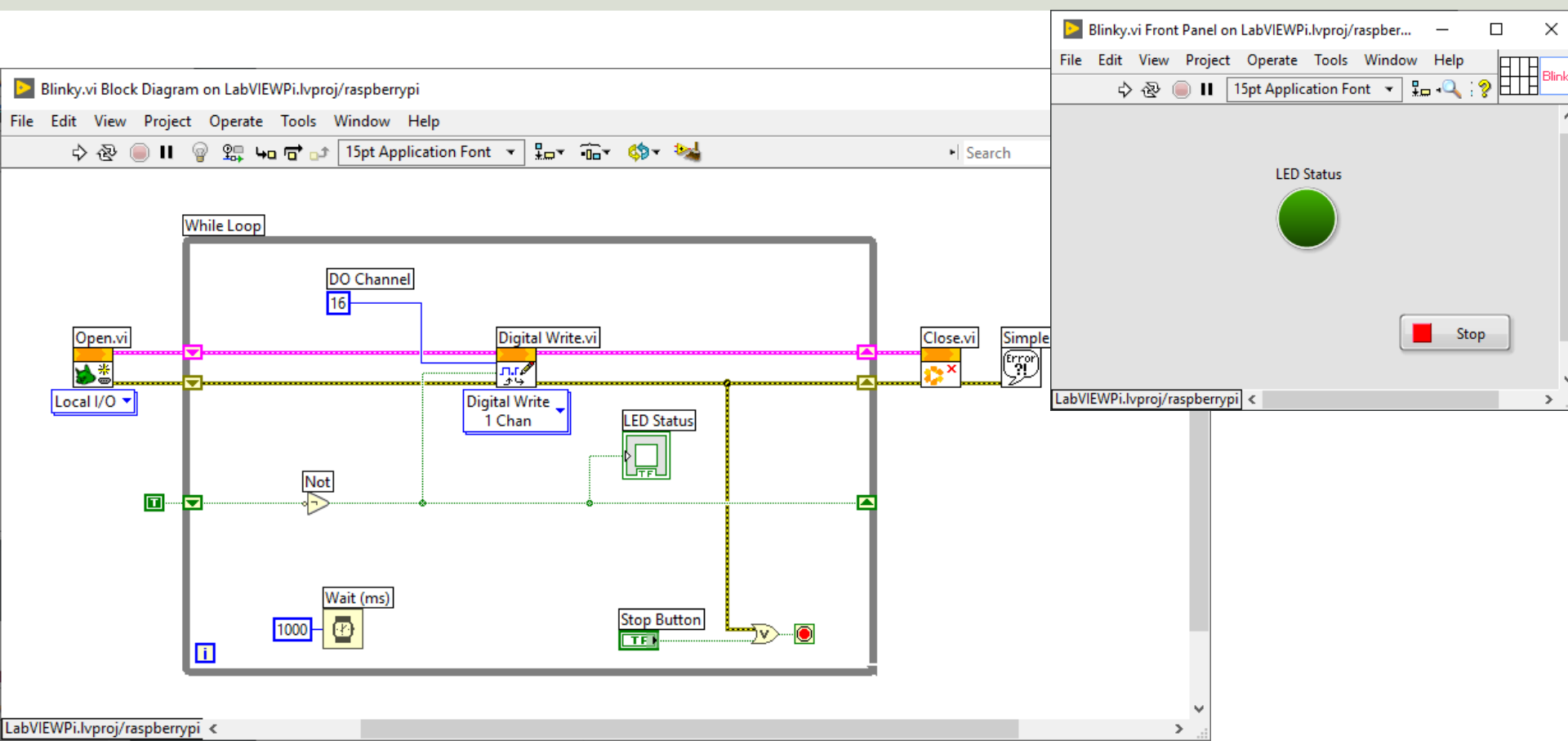

### **Build Application**

| DabVIEWPi.lvproj - Project Explorer                                                                                                    | Blinky Properties                                                                                                    | ×                                                                                                    |
|----------------------------------------------------------------------------------------------------|----------------------------------------------------------------------------------------------------|----------------------------------------------------------------------------------------------------|
| File Edit View Project Operate Tools Window Help                                                                                                    | Category                                                                                                    | Information                                                                                                    |
| LabVIEWPi.lvproj - Project Explorer   File   Edit   View   Project   Operate   Tools   Window   Help     Items   Files     Project:   LabVIEWPI.lvproj   Items   Files     Project:   LabVIEWPI.lvproj   Items   Files     Project:   LabVIEWPI.lvproj   Items   Files     Items   Files     Items   Files     Items   Files     Items   Files     Items   Files     Items   Files     Items   Files     Items   Files     Items   Files     Items   Files     Items   Files     Items   Project:   LabVIEWPI.lvproj   Items   Items   Items   Items   Items   Items   Items   Items   Items   Items   Items   Items   Items   Items   Items   Items   Items   Items   Items   Items   Item | Category Information Source Files Destinations Source File Settings Advanced Additional Exclusions Version Information Web Services Pre/Post Build Actions Component Definition Preview | Information         Build specification name         Blinky         Target filename         startup.rtexe         Local destination directory         C.\User\hansha\OneDrive\Development\LabVIEW\LabVIEW LINX\Raspberry Pi\builds\LabVIEWPi\         Target destination directory         /home/lvuser/natinst/bin         Build specification description |
| Help Zip File                                                                                                    |                                                                                                    | Build OK Cancel Help                                                                                                    |
|                                                                                                    |                                                                                                    |                                                                                                    |

### **Build Application**

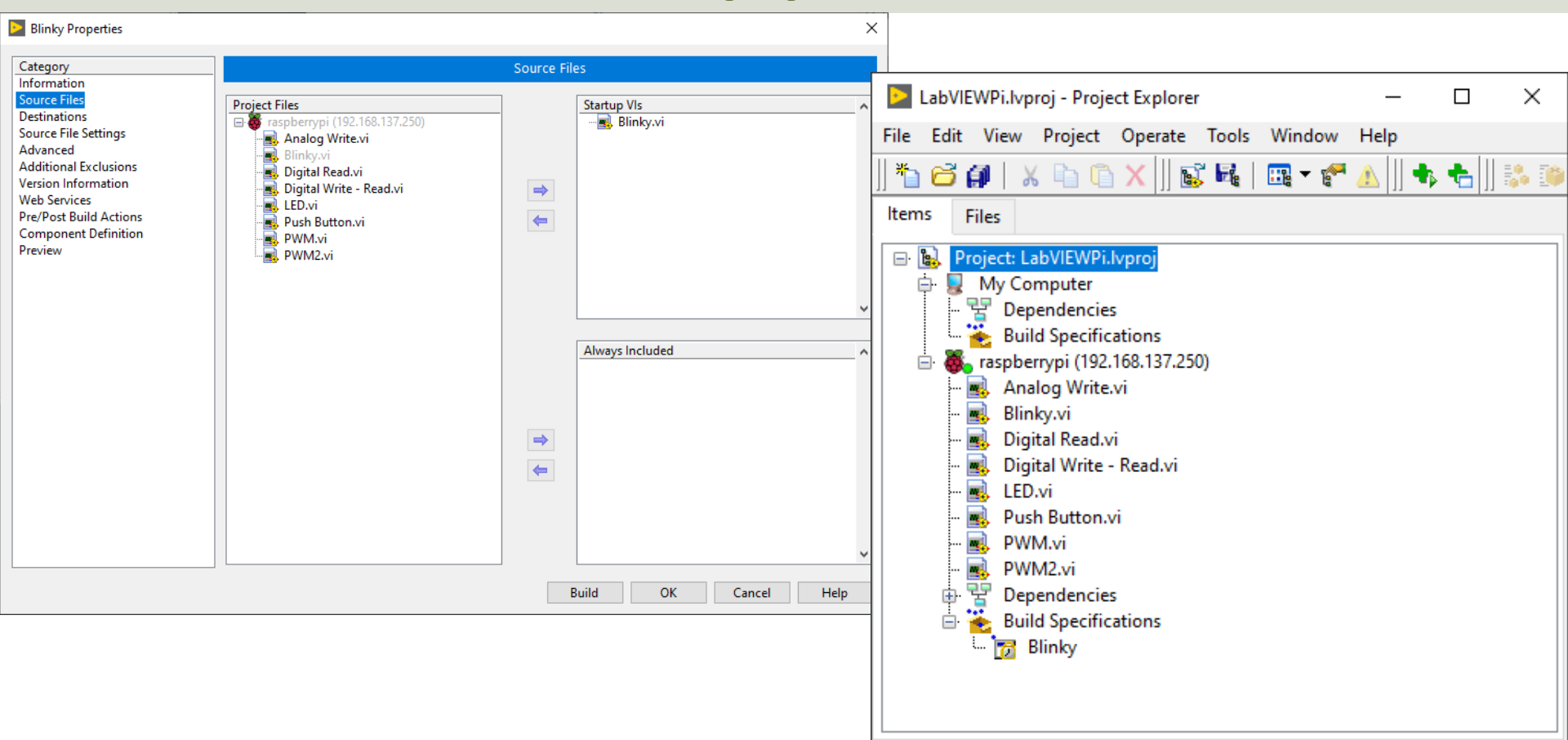

### **Build Application**

| LabVIEWPi.lvproj - Project Explorer | Build status                              |          |                        |                            | ×         |                             |                |
|-------------------------------------|-------------------------------------------|----------|------------------------|----------------------------|-----------|-----------------------------|----------------|
| File Edit View Project Operate Too  |                                           |          |                        |                            |           |                             |                |
| *h 🗃 🗿   X 🗈 🗈 🗙     💕 🝕            | Blinky                                    |          |                        |                            |           |                             |                |
| Items Files                         |                                           |          | 🕨 LabVIEWPi.lvproj - I | Project Explo              | rer       | - 🗆 ×                       |                |
| Designt LabV/EWDi harrai            |                                           |          | File Edit View Proj    | ject Operate               | e Tools   | Window Help                 |                |
|                                     | The build is complete. You can locate the | build at | 🗍 🍋 🔁 🞒   🗶 🗈          | ) 🖺 🗙 🗍                    | s 🖬   [   | 🎟 - 🐔 🕼 👘 🛧 🗍 🐉 🤒 🥩 🗍 🔍 🦃 🛙 | ¥.             |
| E Pependencies                      | C:\Users\hansha\OneDrive\Development\     | LabVIE   | ltems Files            |                            |           |                             |                |
| Build Specifications                | builds\LabVIEWPi\raspberrypi\Blinky.      |          | 🖃 💽 Project: LabVIE    | WPi.lvproj                 |           |                             |                |
| Analog Write.vi                     |                                           |          | 🗎 🖶 💂 My Comput        | ter                        |           |                             |                |
| Blinky.vi                           |                                           |          | Build Spe              | ecifications               |           |                             |                |
| 🔜 Digital Read.vi                   |                                           |          | 📄 👼 raspberrypi        | (192.168.137.)<br>Vrito vi | 250)      |                             | ×              |
| Digital Write - Read.vi             | Warnings                                  |          | Blinky.vi              | viice.vi                   |           |                             |                |
| Push Button.vi                      |                                           |          | - 🛃 Digital Re         | ead.vi<br>/ritoPood.vi     |           | The target (raspbe          | rrypi) must be |
| - 🛃 PWM.vi                          | Explore D                                 | one      | LED.vi                 | nite - Keau.vi             |           | rebooted for the a          | pplication to  |
| PWM2.vi                             |                                           | 11       | - Rush But             | ton.vi                     |           | launch. Proceed v           | vith repoot?   |
| Build Specifications                |                                           |          | - PWM2.vi              | i                          |           |                             |                |
| Blinky Build                        |                                           |          | 🖶 🚏 Depende            | ncies                      |           | Yes                         | No             |
| Deploy                              |                                           |          | 🖾 🔂 Blin               | Puild                      |           |                             |                |
| Set as startup                      |                                           |          |                        | Deploy                     |           |                             |                |
| Run as startup                      |                                           |          |                        | Set as startu              | qu        |                             |                |
| Duplicate                           |                                           |          |                        | Run as start               | tup       |                             |                |
| Clean                               |                                           |          |                        | Duplicate                  |           |                             |                |
| - Clean                             |                                           |          |                        | Clean                      |           |                             |                |
| Remove from Pro                     | oject                                     |          |                        | Remove fro                 | m Project |                             |                |
| Help                                |                                           |          | -                      | Help                       | -         | -                           |                |
| Properties                          |                                           |          |                        | Properties                 |           |                             |                |
|                                     |                                           | _        | ~                      |                            |           |                             |                |

### Summary

- This Tutorial has shown how we can use Raspberry Pi in combination with the LabVIEW Programming environment
- "LabVIEW LINX Toolkit" is an add-on for LabVIEW which makes it possible to program the Raspberry Pi device using LabVIEW
- In that way we can create Data Logging Applications, etc. without the need of an expensive DAQ device
- If you in addition use the "LabVIEW Community Edition" (free for non-commercial use) you get a very low-cost DAQ/Datalogging System!
- You can also easily add features for logging data to Files or a Database System like SQL Server, or an OPC Server, etc.
- In later Tutorials, I will show how you can use Pulse Width Modulation (PWM), Push Buttons, I2C and SPI Interfaces, etc.

#### Hans-Petter Halvorsen

University of South-Eastern Norway

www.usn.no

E-mail: hans.p.halvorsen@usn.no

Web: <a href="https://www.halvorsen.blog">https://www.halvorsen.blog</a>

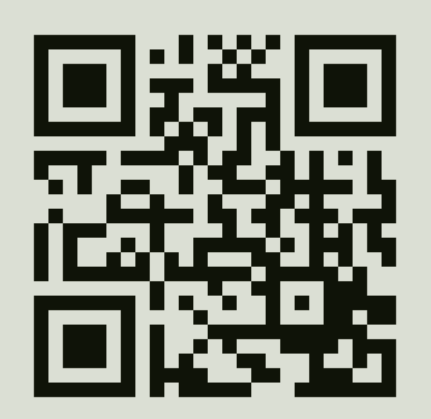

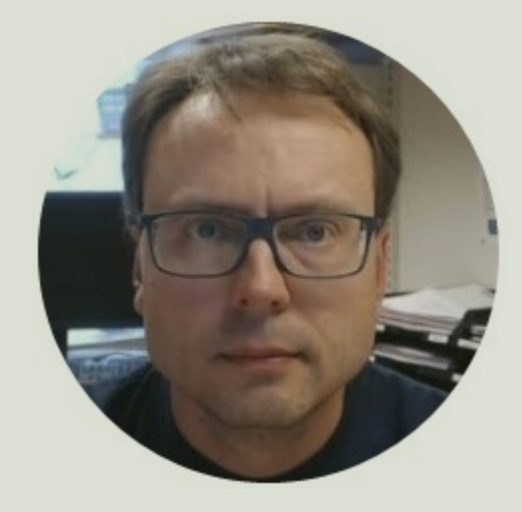